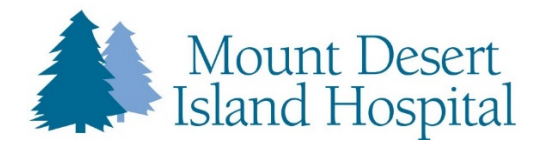

## **Vaccine Registration Process Instructions**

- 1. Do you qualify for the vaccine by meeting one of the following requirements:
  - a. Maine Resident, Age 50 or older
    - i. Maine driver's license, identification card, or utility bills with your name and Maine address
  - b. Licensed frontline healthcare worker?
    - i. Need to bring Maine State License
  - c. K-12 Education personnel?
    - i. Need to bring employer-issued ID badge or a recent pay stub
  - d. Licensed childcare provider?
    - i. Need to bring employer-issued ID badge or a recent pay stub
  - 1. Click on the Vaccine Registration link that can be found on the MDI Hospital website: <u>https://www.mdihospital.org/covid-19-vaccine/</u>
  - 2. The following screen will come up after clicking the link:
    - a. Please note, the time interval listed below your selected vaccine sites refers to the time between available bookings. Please be prepared to wait for a minimum of 15 minutes post-vaccination for monitoring. People with a history of allergies or other concerns will be monitored for 30 minutes.

| MDIH & Health Center COVID Clinics         |           |                                                  |     |
|--------------------------------------------|-----------|--------------------------------------------------|-----|
| Select service                             |           |                                                  |     |
| Cooper Gilmore Health Center<br>10 minutes | 0         | Bar Harbor Regency<br>10 minutes                 | 0   |
| Cadillac Family Practice<br>1 hour         | 0         | Trenton Health Center<br>15 minutes              | 0   |
| Community Health Center<br>30 minutes      | 0         | Lisa Stewart Women's Health Center<br>30 minutes | 0   |
|                                            |           |                                                  |     |
|                                            | Select ti | me                                               |     |
| < > March 2021                             |           |                                                  |     |
| Su Mo Tu We Th F                           | r Sa      | Select a service and date to see available time  | es. |
| 1 2 3 4                                    | 5 6       |                                                  |     |

- 3. We have 5 Health Centers and 1 Large Vaccine Clinic with dose allocations.
  - a. Each Health Center has a limited number of doses available and dates vary for administration.

4. Click the location where you would like to get the vaccine. That location will become a dark blue color.

| MDIH & Health Center COVID Clinics         |           |                                                  |   |
|--------------------------------------------|-----------|--------------------------------------------------|---|
|                                            | Bar Harbo | or Regency                                       |   |
| Cooper Gilmore Health Center<br>10 minutes | 0         | Bar Harbor Regency<br>10 minutes                 | 0 |
| Cadillac Family Practice<br>1 hour         | 0         | Trenton Health Center<br>15 minutes              | 0 |
| Community Health Center<br>30 minutes      | 0         | Lisa Stewart Women's Health Center<br>30 minutes | 0 |

- 5. If you scroll down you will see a calendar of available dates. You may have to toggle to the next month to find clinic dates. (In this example April 1<sup>st</sup> is bolded as a clinic day)
  - a. Once all the appointments in a day are full the day will no longer be bolded

| Cooper Gilmore Health Center<br>10 minutes | 0 | Bar Harbor Regency<br>10 minutes                 | Û |
|--------------------------------------------|---|--------------------------------------------------|---|
| Cadillac Family Practice<br>1 hour         | 0 | Trenton Health Center<br>15 minutes              | 0 |
| Community Health Center<br>30 minutes      | 0 | Lisa Stewart Women's Health Center<br>30 minutes | 0 |

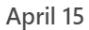

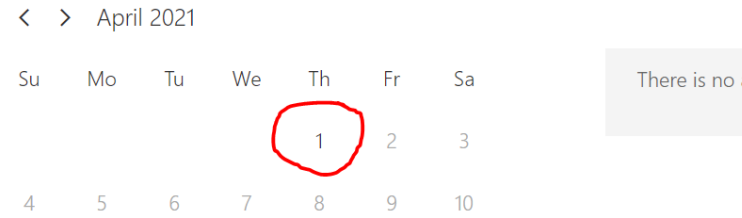

There is no availability on this date. Please choose another one.

## 6. When you select this date available times for vaccination will appear.

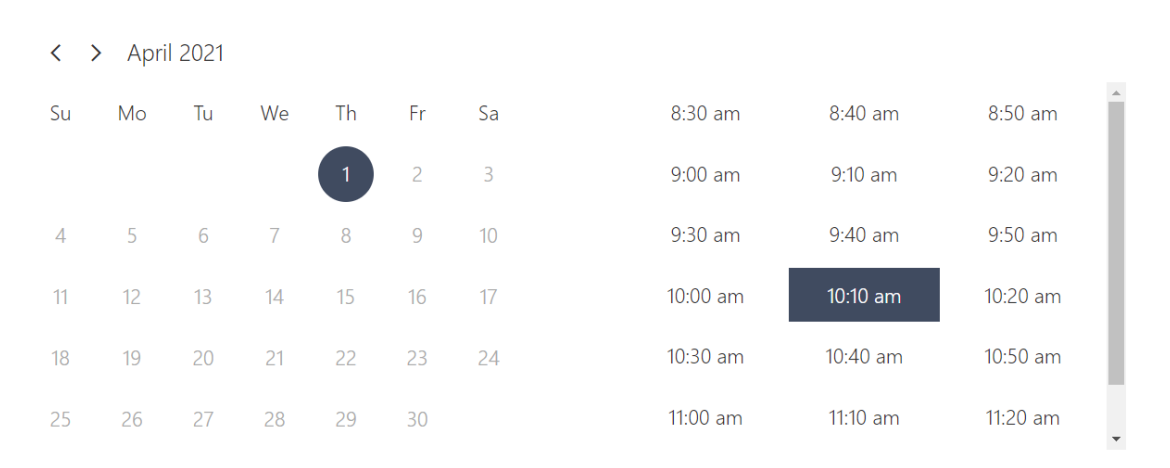

April 01, 10:10 am

(i) All times are in (UTC-05:00) Eastern Time (US & Canada)

- 7. Select a time by clicking on your desired time as above.
  - a. This person will have an appointment on April 1, 2021 at 10:10am
- 8. After your time is selected scroll down to enter information
  - a. Name
  - b. Email (Optional)
  - c. Phone Number
  - d. Date of Birth
  - e. Sex listed at Birth
  - f. Gender Identity
  - g. Street address
  - h. City
  - i. State
  - j. Zip Code
  - k. Insurance (optional) Please provide if you have insurance
  - I. Insurance ID # (Optional) Please provide if you have insurance

## 9. After all this information is entered click book at the end of the form.

| 04605                                                                                                 |  |  |
|----------------------------------------------------------------------------------------------------|--|--|
| Insurance (optional)                                                                                  |  |  |
| Anthem                                                                                                |  |  |
| Insurance ID (optional)                                                                               |  |  |
| 123456789                                                                                             |  |  |
| Get booking confirmation and reminder via text message. Message and data rates may apply.   Book Book |  |  |
| Get booking confirmation and reminder via text message. Message and data rates may apply.   Book      |  |  |

Mickey Mouse MMouse@disney.com United States +1 ~ 2071112222

## Provide additional information

| Date of Birth (dd/mm/yyyy):       |  |
|-----------------------------------|--|
| 01/01/1901                        |  |
| Sex listed at birth (choose one): |  |
| Male                              |  |
| Gender identity (choose one):     |  |
| Male                              |  |
| Street address:                   |  |
| 10 Wayman lane                    |  |
| City:                             |  |
| Bar harbor                        |  |
| State:                            |  |
| Maine                             |  |
| Zip code:                         |  |
| 04605                             |  |

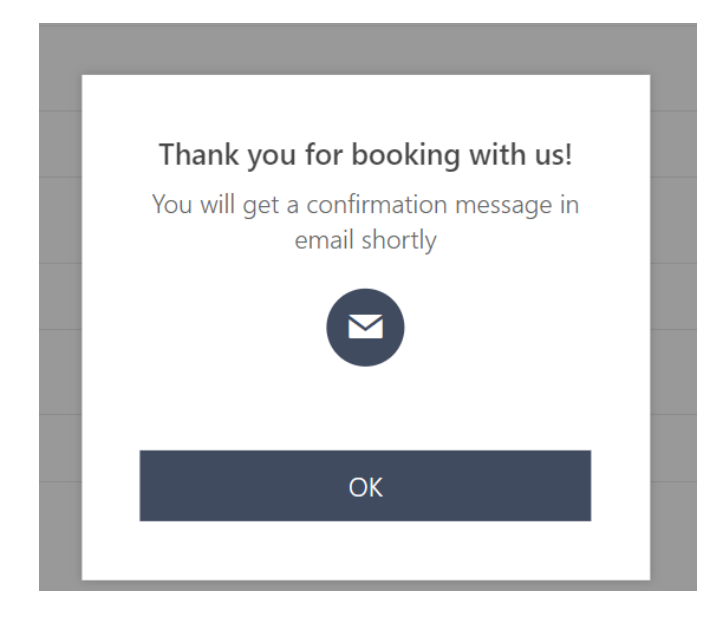

11. After clicking "OK" an additional Confirmation will appear.

| MDIH & Health Center COVID Clinics                                 |                         |  |
|--------------------------------------------------------------------|-------------------------|--|
| Upcoming bool<br>Mickey Mo                                         | king for<br>use         |  |
| Bar Harbor Regency                                                 |                         |  |
|                                                                    | Reschedule              |  |
| Thursday, April 01, 2021<br>10:10 am (10 minutes)                  | Cancel booking          |  |
| <b>Q</b>                                                           | New booking             |  |
| Bar Harbor Regency (123 Eden St, Bar Harbor, ME, United<br>States) |                         |  |
| (i) All times are in (UTC-05:00) East                              | tern Time (US & Canada) |  |
|                                                                    |                         |  |
| http://mdihospit                                                   | al.ora/                 |  |

- 12. You are then all set to come for your dose.
- 13. If you select a location and cannot see any bolded dates try another location
- 14. Most time slots have multiple appointments so they may not disappear if you go back in to schedule someone else.
- 15. Do not Schedule more than once if you get the confirmation screens above
- 16. Once a time slot is full it will disappear
- 17. If you select a time, and the time is no longer available, please go back and try again.
- 18. If all dates are taken, please try again next week.